#### Andare all'indirizzo: <a href="https://portal.cca.unipd.it/pls/apex/f?p=131">https://portal.cca.unipd.it/pls/apex/f?p=131</a>

Inserire nei campi le proprie credenziali di posta elettronica @studenti.unipd.it (stesse credenziali usate per uniweb) e selezionare "Accedi"

| 🧀 idp1.cca.unipd.it - Windows In                        | ternet Explorer                                                                                                    |                                                                              |
|---------------------------------------------------------|----------------------------------------------------------------------------------------------------|------------------------------------------------------------------------------|
| 🚱 💭 🗢 😰 https://shibidg                                 | p.cca. <b>unipd.it</b> /idp/Authn/UserPassword                                                                                                    | 🗕 🔒 🔄 🍾 🗙 🖓 Search the web (Babylon) 🖉 🗸                                     |
| <u>File M</u> odifica <u>V</u> isualizza P              | referiti Strum <u>enti ?</u>                                                                                                    |                                                                              |
| Preferiti 🏾 🏉 idp1.cca.unij                             | pd.it                                                                                                    | 🔄 🔻 🔝 👻 🖃 🗰 👻 <u>P</u> agina 👻 Si <u>c</u> urezza 👻 S <u>t</u> rumenti 👻 🔞 👻 |
| Università degli                                        | Studi di Padova                                                                                                    |                                                                              |
| UNVERSITĂ<br>DE LA STAD<br>DE LA STAD<br>SINGLE SIGN ON | <image/> <section-header><section-header><text></text></section-header></section-header> | @unipd.it)                                                                   |

https://shibidp.cca.unipd.it/idp/Authn/UserPassword

# Selezionare la voce "Richiesta di una nuova prenotazione"

| CCA&BSA Sistema Prenotazione Accesso a                                                                                                    | i Servizi di Ateneo - Windows Internet Explorer                                                                                                    | Transition of the local division of the local division of the loca |                                     | _                               |                                      |             |
|----------------------------------------------------------------------------------------------------|----------------------------------------------------------------------------------------------------|----------------------------------------------------------------------------------------------------|-------------------------------------|---------------------------------|--------------------------------------|-------------|
| 😋 🔵 🗢 🚳 https://portal.cca.unipd.it/p                                                                                                    | pls/apex/f?p=131:4:3617507613074671::                                                                                                    | Annual Constant                                                                                                    | 🕶 🔒 🗟 😽 🗙                           | $\mathcal{P}$ Search the web (I | Babylon)                             | ρ.          |
| <u>F</u> ile <u>M</u> odifica <u>V</u> isualizza P <u>r</u> eferiti Stru                                                                                                    | ım <u>e</u> nti <u>?</u>                                                                                                    |                                                                                                    |                                     |                                 |                                      |             |
| 👷 Preferiti 👩 CCA&BSA Sistema Prenot                                                                                                    | tazione Accesso ai Servi                                                                                                    |                                                                                                    | 🟠 🔻 🖾 👻 🖾                           | 🖶 ▼ <u>P</u> agina ▼ S          | õi <u>c</u> urezza ▼ S <u>t</u> rume | nti 🕶 🔞 🕶 🍐 |
| UNIVERSITÀ<br>DEGLI STUDI<br>DI PADOVA<br>Business Solutions Area                                                                                                    | <u>Helpdesk</u>                                                                                                    | Sistema di Prenotazione ai Servizi di Ateneo<br>Utente                                                                                                    |                                     | Logout                          | CENTRO DI<br>CALCOLO DI<br>ATENEO    |             |
| Menu                                                                                                    | Benvenuto!                                                                                                    |                                                                                                    |                                     |                                 |                                      |             |
| <ul> <li>Richiesta di una nuova<br/>prenotazione</li> <li>Le mie prenotazioni</li> <li>Documentazione disponibile</li> <li>Calendario disponibilita' del<br/>servizio</li> </ul> | Il presente sito permette ad alcune tipolog<br>servizi offerti dall'Università degli Studi di F<br>Per informazioni su un servizio contatta la<br>In caso di problemi tecnici relativi al funzio | ie di utenza, già registrate nei sistemi informatici dell'Ateneo, d<br>'adova.<br>struttura che lo eroga.<br>namente del software puoi contattare il servizio di <u>helpdesk de</u>                                                                                                    | di prenotarsi per accedel<br>al CCA | re a dei                        | Ì                                    |             |
| Servizi erogati                                                                                                    |                                                                                                    |                                                                                                    |                                     |                                 |                                      |             |
| SERVIZIO RELAZIONI INTERNAZIO<br>SERVIZIO STAGE E MONDO DEL L<br>SERVIZIO GESTIONE SERVIZI GEN                                                                                   | ittura erogatrice<br>NALI<br>AVORO<br>IERALI                                                                                                    | CONSEGNA DOCUMENTI MOBILITA' -<br>Incontri in sede - Colloqui di orientamento al lavoro e alle<br>PRENOTAZIONE - RITIRO BADGE STUDENTE <b>con foto</b>                                                                                                    | Servizio<br>e professioni           |                                 |                                      |             |
|                                                                                                    |                                                                                                    |                                                                                                    |                                     |                                 |                                      |             |
| https://portal.cca.upipd.it/plc/apey/22=121-5-3                                                                                                    | 2617507612074671NO                                                                                                    |                                                                                                    | ovode II. Manda Vide à nondestata.  | -                               |                                      | 100%        |

#### Selezionare la voce "PRENOTAZIONE – RITIRO BADGE STUDENTI con foto"

| CA&BSA Sistema Prenotazione Accesso ai S                                                                                                    | Servizi di Ateneo - Windows Inter         | met Explorer                                                                                                    |                                   |
|----------------------------------------------------------------------------------------------------|-------------------------------------------|----------------------------------------------------------------------------------------------------|-----------------------------------|
| The second second se | s/apex/f?p=131:5:36175076130746           | 571::N0::: • 🔒 🖻 😽 🗙 🖓 Search the web                                                                                                    | (Babylon)                         |
| <u>M</u> odifica <u>V</u> isualizza P <u>r</u> eferiti Strum                                                                                                    | n <u>enti ?</u>                           |                                                                                                    | Ciamana a Chamanati a 🕥           |
| Università<br>Degli Studi<br>Di Padova                                                                                                    | Helpdesk                                  | Sistema di Prenotazione ai Servizi di Ateneo<br>Utente Loqout                                                                                                    | CENTRO DI<br>CALCOLO DI<br>ATENEO |
| Selezionare il servizio                                                                                                    | di interesse                              |                                                                                                    | Indietro                          |
| Servizio                                                                                                    | Struttura erogatrice                      | Descrizione<br>Servizio<br>Erogato                                                                                                    | Contatti                          |
| CONSEGNA DOCUMENTI MOBILITA' -<br>(Palazzo Centrale Bo)                                                                                                    | SERVIZIO RELAZIONI<br>INTERNAZIONALI      | CONSEGNA DEI DOCUMENTI DI FINE PERIODO ERASMUS: 1)- CERTIFICATO DI SOGGIORNO; 2)- RICEVUTA DEL<br>QUESTIONARIO/RELAZIONE FINALE DA COMPILARE ON-LINE; 3)- CERTIFICATO DEGLI ESAMI E/O ATTESTAZIONE DEL LAVORO DI<br>TESI/TIROCINIO                                                                                                    | <u>erasmus@unipd.it</u>           |
| Incontri in sede - Colloqui di<br>orientamento al lavoro e alle professio<br>(Palazzo Storione A)                                                                                                    | DINI SERVIZIO STAGE E MONDO<br>DEL LAVORO |                                                                                                    | placement@unipd.it                |
| PRENOTAZIONE - RITIRO BADGE<br>STUDENTE con foto (-)                                                                                                    | SERVIZIO GESTIONE SERVIZI<br>GENERALI     | Servizio rivolto a chi ha validato/caricato la foto.<br>Per il ritiro del badge l'interessato dovra' essere munito di un documento di identita' valido. Si raccomanda di<br>presentarsi con puntualita' all'uffico, nell'orario che si sceglie. In caso di impossibilita' a rispettare l'appuntamento si<br>invita ad annulare la prenotazione tramite la funzione "Le mie prenotazioni". | <u>callcentre@unipd.it</u>        |
|                                                                                                    |                                           |                                                                                                    | 1                                 |
|                                                                                                    |                                           |                                                                                                    |                                   |
|                                                                                                    |                                           |                                                                                                    |                                   |
|                                                                                                    |                                           |                                                                                                    |                                   |
|                                                                                                    |                                           |                                                                                                    |                                   |
|                                                                                                    |                                           |                                                                                                    |                                   |
|                                                                                                    |                                           |                                                                                                    |                                   |
|                                                                                                    |                                           |                                                                                                    |                                   |
|                                                                                                    |                                           |                                                                                                    |                                   |
| //nortal.cca.unind.it/nls/anev/f?n=131-21-36                                                                                                    | 517507613074671···NO···P21 ΔPPP           | COD ID P21_APPP_NUM_REG-43991.1                                                                                                    | <i>√</i> a <b>▼</b> € 100%        |

## Selezionare il giorno e la fascia oraria preferita a seconda delle proprie esigenze.

| BSA Sistema Pr        | enotazione Accesso                                  | ai Servizi di Ateneo -                      | Windows Internet E | xplorer              |                              |                             |                                                                                                    |                                   |
|-----------------------|-----------------------------------------------------|---------------------------------------------|--------------------|----------------------|------------------------------|-----------------------------|----------------------------------------------------------------------------------------------------|-----------------------------------|
| 🖉 🗢 https:            | //portal.cca.unipd.it                               | /pls/apex/f?p=131:21:                       | 3617507613074671:: | NO::P21_APPP_COD     | _ID,P21_APPP_NUM             | _REG:43991,1                | $\bullet$ $\blacksquare$ $\bowtie$ $\bullet$ $\bullet$ $\bullet$ $\bullet$ $\bullet$ $\bullet$ $\bullet$ $\bullet$ $\bullet$ $\bullet$ | labylon)                          |
| odifica <u>V</u> isua | lizza P <u>r</u> eferiti Str<br>V&BSA Sistema Preni | rum <u>enti ?</u><br>otazione Accesso ai Se | envi               |                      |                              |                             | 🖄 🔻 🕅 👻 🖃 🚔 👻 Pagina 🕶 S                                                                                                    | curezza 👻 Strumenti 👻 🔞           |
| Solutions Are         | 'NIVERSITÀ<br>EGLI STUDI<br>I PADOVA<br>14          | Helpdes                                     | <u>k</u>           |                      | Sistema di Prenot<br>Utente: | azione ai Servizi di Ateneo | Logout                                                                                                    | CENTRO DI<br>CALCOLO DI<br>ATENEO |
| Seleziona             | are la data il                                      | n cui si inter                              | nde fruire d       | el servizio          |                              | ndietro Torna al menu       |                                                                                                    |                                   |
| Servizio slezior      | ato: PRENOTAZIO                                     | NE - RITIRO BADGE                           | STUDENTE co        | n foto - Erogato     | < Mese prec.                 | Oggi Mese succ. >           |                                                                                                    |                                   |
|                       |                                                     |                                             | Maggio 2           | 012                  |                              |                             |                                                                                                    |                                   |
| Lunedi                | Martedi                                             | Mercoledi                                   | Giovedì            | Venerdi              | Sabato                       | Domenica                    |                                                                                                    |                                   |
|                       | 01                                                  | 02                                          | 03                 | 04                   | 05                           | 06                          |                                                                                                    |                                   |
|                       | 08                                                  | 09                                          | 10                 | 11                   | 12                           | 13                          |                                                                                                    |                                   |
| 14                    | 15                                                  | 16                                          | 17                 | 18                   | 19                           | 20                          |                                                                                                    |                                   |
| 21                    | 22<br>Prenota                                       | 23<br><u>Prenota</u>                        | 24<br>Prenota      | 25<br><u>Prenota</u> | 26<br><u>Prenota</u>         | 27                          |                                                                                                    |                                   |
| 28                    | 29                                                  | 30                                          |                    |                      |                              |                             |                                                                                                    |                                   |
|                       |                                                     |                                             |                    |                      |                              |                             |                                                                                                    |                                   |
|                       |                                                     |                                             |                    |                      |                              |                             |                                                                                                    |                                   |

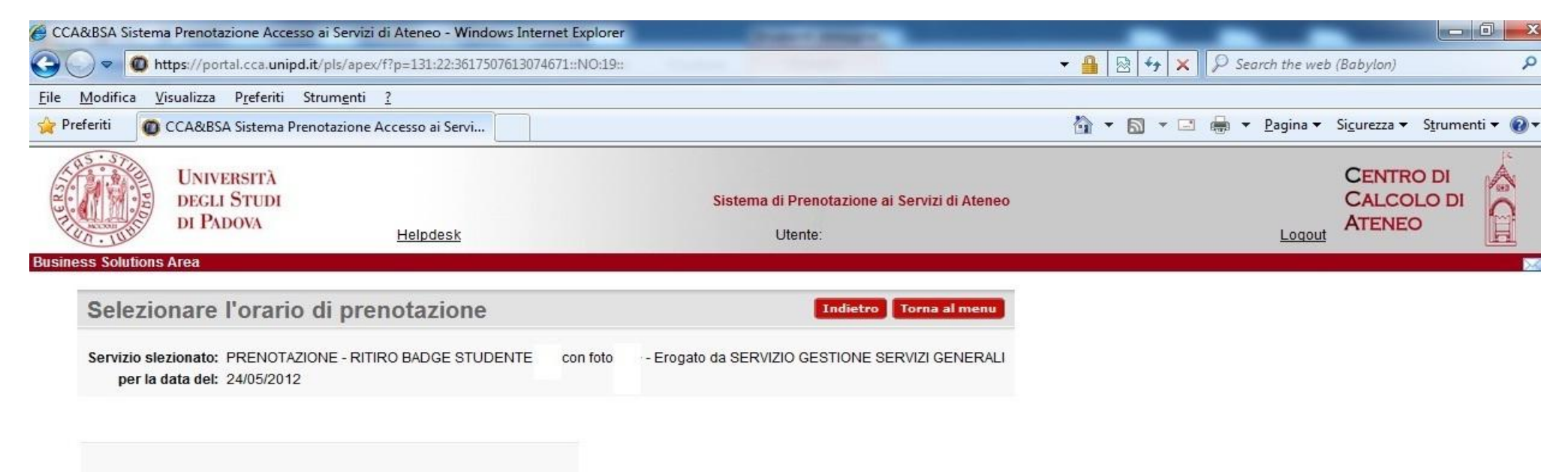

|   | 🔘 09:30 - 09:59 posti disponibili: 30 |  |
|---|---------------------------------------|--|
|   | 🔘 10:00 - 10:29 posti disponibili: 30 |  |
|   | 10:30 - 10:59 posti disponibili: 30   |  |
|   | 11:00 - 11:29 posti disponibili: 30   |  |
|   | 11:30 - 11:59 posti disponibili: 30   |  |
|   | 12:00 - 12:29 posti disponibili: 30   |  |
|   | 12:30 - 12:59 posti disponibili: 30   |  |
|   | 🖲 13:00 - 13:29 posti disponibili: 30 |  |
| - | 13:30 - 13:59 posti disponibili: 30   |  |
|   | 14:00 - 14:29 posti disponibili: 30   |  |
|   | 14:30 - 14:59 posti disponibili: 30   |  |
|   | 15:00 - 15:29 posti disponibili: 30   |  |
|   | 15:30 - 15:59 posti disponibili: 30   |  |
|   | 16:00 - 16:29 posti disponibili: 30   |  |
|   | 16:30 - 16:59 posti disponibili: 30   |  |
|   | 17:00 - 17:29 posti disponibili: 30   |  |
|   | 17:30 - 17:59 posti disponibili: 10   |  |
|   |                                       |  |

## Inserisci la tua mail per ricevere copia della conferma e selezionare "Conferma prenotazione"

| CCA&BSA Sistema                                  | a Prenotazione Acces                                | so ai Servizi di Ateneo - Windows Internet E | xplorer                      | and the second second se |                                        |                                               |
|--------------------------------------------------|-----------------------------------------------------|----------------------------------------------|------------------------------|----------------------------------------------------------------------------------------------------|----------------------------------------|-----------------------------------------------|
| 🔾 🗢 🙆 ht                                         | ttps://portal.cca.unipe                             | d.it/pls/apex/f?p=131:19:3617507613074671::  | NO:RP::                      |                                                                                                    | 🝷 🔒 🔯 🗲 🗙 🔎 Search the we              | b (Babylon) 🔎 🤊                               |
| e <u>M</u> odifica <u>V</u> i                    | isualizza P <u>r</u> eferiti                        | Strum <u>e</u> nti <u>?</u>                  |                              |                                                                                                    |                                        |                                               |
| Preferiti 🔘                                      | CCA&BSA Sistema Pr                                  | enotazione Accesso ai Servi                  |                              |                                                                                                    | 🟠 🔻 🖾 👻 🔚 👻 <u>P</u> agina 🕶           | Si <u>c</u> urezza ▼ S <u>t</u> rumenti ▼ 🕢 ▼ |
|                                                  | Università<br>degli Studi<br>di Padova              | Helpdesk                                     | Sistema di Pre<br>Utent      | notazione ai Servizi di A<br>e:                                                                                                    | teneo<br>Logout                        | CENTRO DI<br>CALCOLO DI<br>ATENEO             |
| siness Solutions                                 | Area                                                |                                              |                              |                                                                                                    |                                        |                                               |
| REGIS                                            |                                                     | ELLA PRENOTAZIONE                            | Indietro Torna al menu       |                                                                                                    |                                        |                                               |
| Premendo il                                      | l pulsante di "Conferi                              | ma Prenotazione" verra' registrata la prenot | azione di seguito riportata: |                                                                                                    |                                        |                                               |
| Servizio<br>Erogato da<br>Sede<br>Data<br>Orario | SERVIZIO GESTION<br><br>24/05/2012<br>13:00 - 13:29 | E SERVIZI GENERALI                           |                              |                                                                                                    |                                        |                                               |
| E-mail mario                                     | .rossi@studenti.unip<br>renotazione                 | d,it                                         |                              |                                                                                                    |                                        |                                               |
|                                                  |                                                     |                                              |                              |                                                                                                    |                                        |                                               |
|                                                  |                                                     |                                              |                              |                                                                                                    |                                        |                                               |
| avascript:apex.su                                | bmit('CONFERMA');                                   |                                              |                              | 8                                                                                                    | Internet   Modalità protetta: attivata | 4 ★ € 100% ★                                  |

## La tua prenotazione è stata correttamente registrata

| CCA&BSA Sistema Prenotazione Accesso                                                                                                    | ai Servizi di Ateneo - Windows Internet Explorer                                                                                                |                                                                 | _                        | -                       |                                     |              |
|----------------------------------------------------------------------------------------------------|----------------------------------------------------------------------------------------------------|-----------------------------------------------------------------|--------------------------|-------------------------|-------------------------------------|--------------|
| 🕞 🔵 🗢 🚳 https://portal.cca.unipd.it                                                                                                    | /pls/apex/f?p=131:20:3617507613074671::NO::P20_APPI                                                                                             | P_COD_ID,P20_APPP_NUM_REG,P20_APPE_DATA_INIZIO:4395             | - 🔒 🗠 + 🗙                | ₽ Search the web        | (Babylon)                           | ρ.           |
| <u>F</u> ile <u>M</u> odifica <u>V</u> isualizza P <u>r</u> eferiti Str                                                                                                    | rum <u>e</u> nti <u>?</u>                                                                                                    |                                                                 |                          |                         |                                     |              |
| 😭 Preferiti 🚳 CCA&BSA Sistema Pren                                                                                                    | otazione Accesso ai Servi                                                                                                    |                                                                 | 🟠 🔹 🖾 🔹 🖾                | ➡ ▼ <u>P</u> agina ▼    | Si <u>c</u> urezza ▼ S <u>t</u> rum | enti 🔻 🔞 👻 ' |
| UNIVERSITÀ<br>DEGLI STUDI<br>DI PADOVA<br>Business Solutions Area                                                                                                    | <u>Helpdesk</u>                                                                                                    | Sistema di Prenotazione ai Servizi di Ateneo<br>Utente          |                          | Loqout                  | CENTRO DI<br>CALCOLO DI<br>ATENEO   |              |
| Registrazione avven                                                                                                    | uta con successo!                                                                                                    |                                                                 |                          |                         |                                     |              |
| Servizio Richiesto PRENOTAZIONE<br>Ubicazione<br>Struttura SERVIZIO GEST<br>Data 24/05/2012<br>Orario 13:00 - 13:29<br>N.B. Qualora non si dovesse piu' fm<br>Torna al Menu | E - RITIRO BADGE STUDENTE con foto<br>IONE SERVIZI GENERALI<br>uire di questa prenotazione, La invitiamo ad annullari<br>Stampa questa pagina c | a con l'apposita funzione accedibile tramite la visualizzazione | e delle proprie prenota  | zioni attive, riportate | nel menu                            |              |
| Fine                                                                                                    |                                                                                                    | 🛞 🕥 Inter                                                       | net   Modalità protetta: | attivata                | 4 + 0                               | 100% -       |